# **Configure Cookie Settings for Remote Browser Isolation with Chrome, Firefox and Edge**

### Contents

| troduction         |  |
|--------------------|--|
| rerequisites       |  |
| Requirements       |  |
| Components Used    |  |
| onfigure           |  |
| Google Chrome      |  |
| Mozilla Firefox    |  |
| Microsoft Edge     |  |
| erify              |  |
| elated Information |  |

### Introduction

This document describes how to configure cookie settings for Remote Browser Isolation with Chrome, Firefox and Edge.

### Prerequisites

#### Requirements

Cisco recommends that you have knowledge of these topics:

- Secure Access
- RBI (Remote Browser Isolation)
- Google Chrome
- Mozilla Firefox
- Microsoft Edge

#### **Components Used**

The information in this document is based on these software and hardware components:

- Secure Access
- Google Chrome (version 120.0.6099.111)
- Mozilla Firefox (version 121.0)
- Microsoft Edge (version 120.0.2210.91)

The information in this document was created from the devices in a specific lab environment. All of the devices used in this document started with a cleared (default) configuration. If your network is live, ensure that you understand the potential impact of any command.

## Configure

In order to configure cookie settings for RBI in Google Chrome, Mozilla Firefox, or Microsoft Edge, you need to perform the next steps:

### **Google Chrome**

Launch Google Chrome and click on the three vertical dots in the upper right corner of the browser.

- From the menu, hover over Settings and click on it. Alternatively, you can type chrome://settings/ in the address bar and press Enter
- In the left sidebar, you see different categories. Click on Privacy and security to access various privacy-related settings and then click on Site settings as shown below:

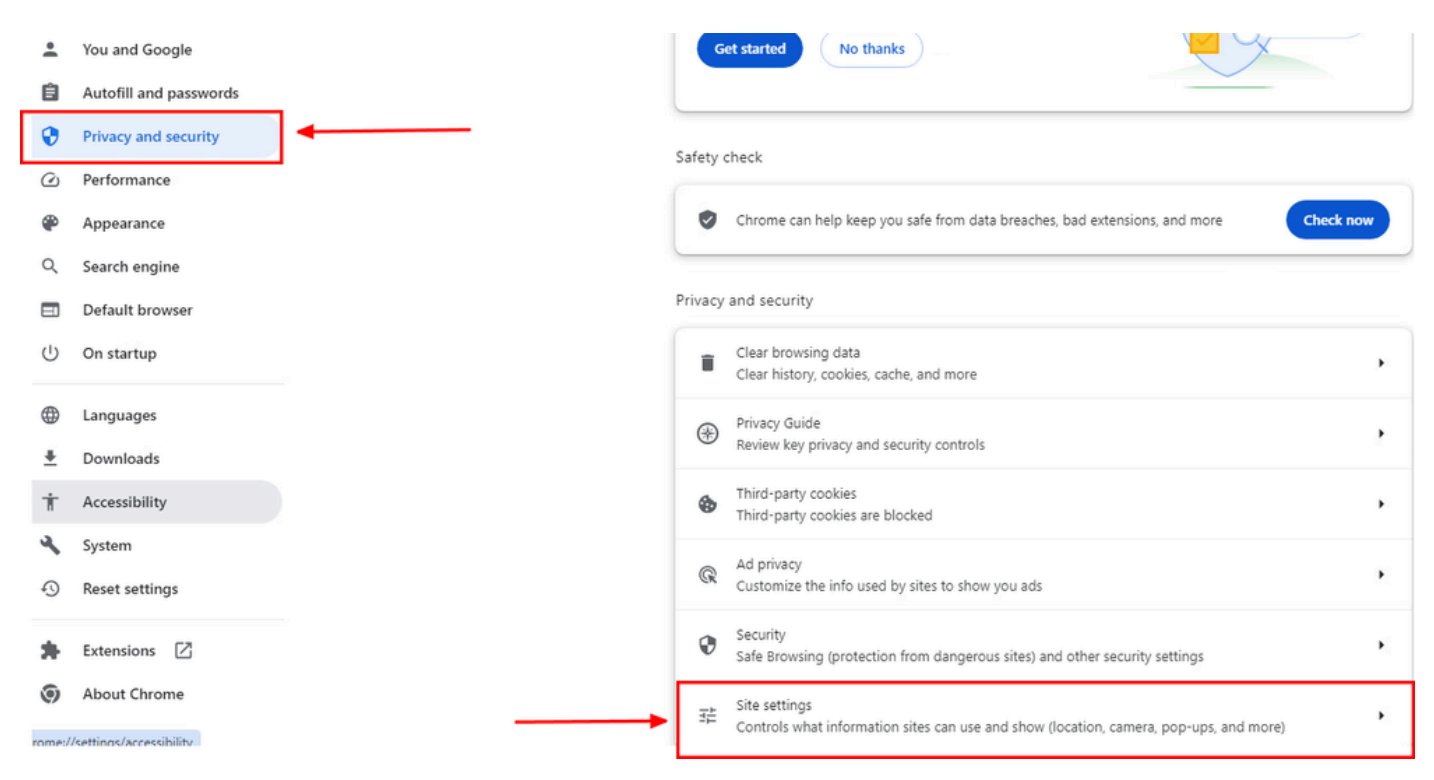

Google Chrome - site settings

• Scroll down and click on Additional Content settings and then click on On-device site dataas shown below:

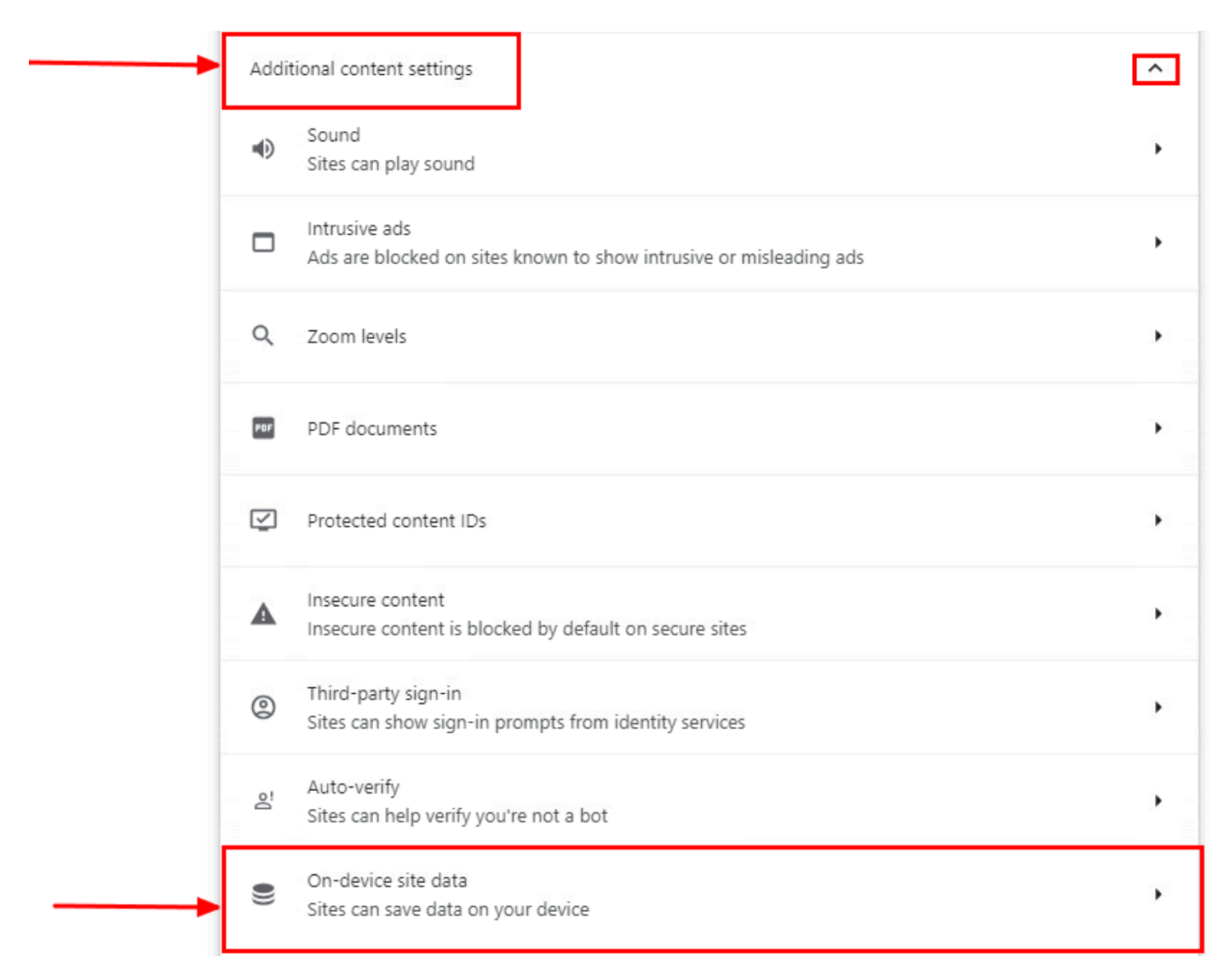

Google Chrome - On-device site data

• Scroll down and click on Addfor the option Allowed to save data on your device and add the site [\*.]rbiumbrella.com as shown below:

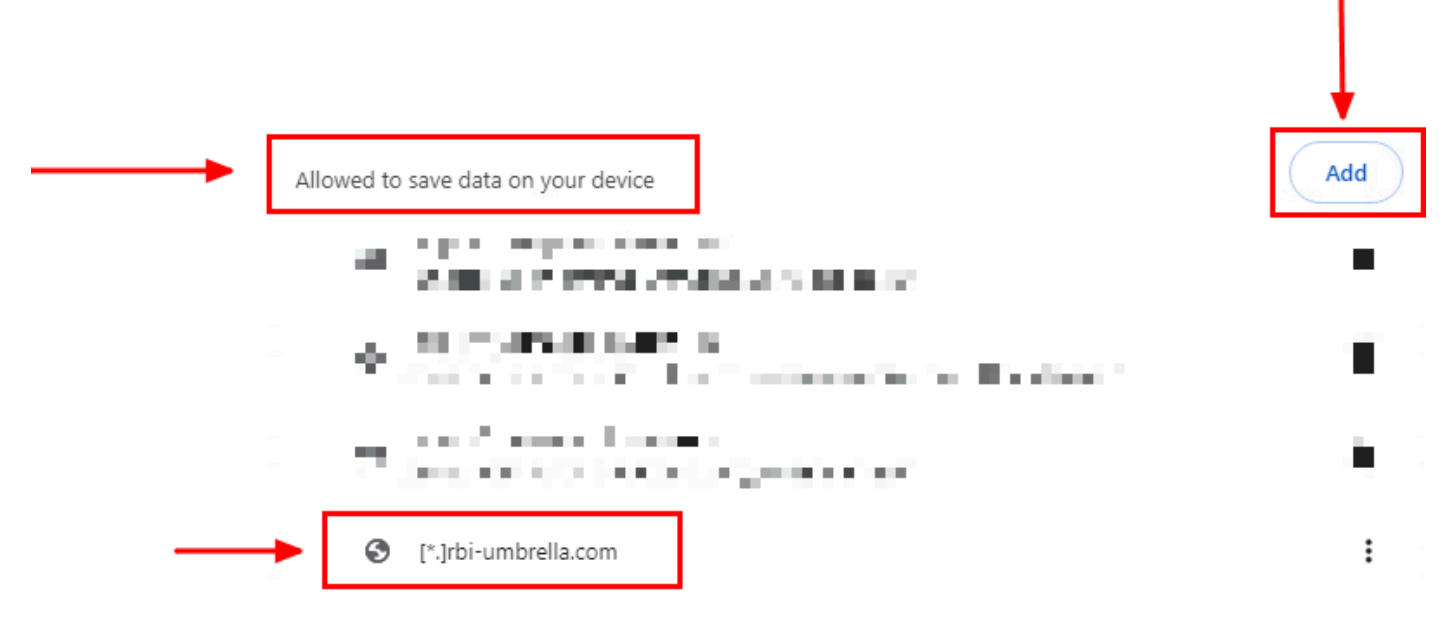

Google Chrome - Add site URL

Finally, browse the website for which you have enabled RBI in the Secure Access Dashboard.

#### **Mozilla Firefox**

Launch Mozilla Firefox and click on the three horizontal lines in the upper right corner of the browser.

- From the menu, hover over Settingsand click on it. Alternatively, you can type about:preferences#privacy in the address bar and press Enter.
- In the left sidebar, click on **Privacy and Security** and then scroll down to the Cookies and Site Datasection and click on **Manage Exceptions...** as shown below:

| 😥 Genera         | al                                                                                              |                                                   |  |
|------------------|-------------------------------------------------------------------------------------------------|---------------------------------------------------|--|
| Home Home        | Cookies and Site Data                                                                           |                                                   |  |
| Q Search         | Your stored cookies, site data, and cache are currently using 47.3 MB of disk space. Learn more | C <u>l</u> ear Data                               |  |
| Privacy     Sync | y & Security Delete cookies and site data when Firefox is closed                                | <u>M</u> anage Data<br>Manage E <u>x</u> ceptions |  |

Mozilla Firefox - Manage Exceptions

• Next, in the pop-up window that appears, enter rbi-umbrella.com in the Address of website textbox and then click on Allow as shown below:

| You can specify which websites are all<br>exact address of the site you want to r | ways or never allowe<br>manage and then cli | d to use cookies and site<br>ck Block, Allow for Sessio | data. Type the<br>n, or Allow. |
|-----------------------------------------------------------------------------------|---------------------------------------------|---------------------------------------------------------|--------------------------------|
| A <u>d</u> dress of website                                                       |                                             |                                                         |                                |
| -> rbi-umbrella.com                                                               |                                             |                                                         |                                |
|                                                                                   | <u>B</u> lock                               | Allow for <u>S</u> ession                               | Allow                          |
| Website                                                                           |                                             | Status                                                  | •                              |
| http://rbi-umbrella.com                                                           |                                             | Allow                                                   |                                |
| https://rbi-umbrella.com                                                          |                                             | Allow                                                   |                                |
|                                                                                   |                                             |                                                         |                                |
|                                                                                   |                                             |                                                         |                                |
|                                                                                   |                                             |                                                         |                                |
|                                                                                   |                                             |                                                         |                                |
|                                                                                   |                                             |                                                         | ]                              |
| <u>Remove Website</u> R <u>e</u> move All                                         | Websites                                    |                                                         |                                |

Mozilla Firefox - Address of website

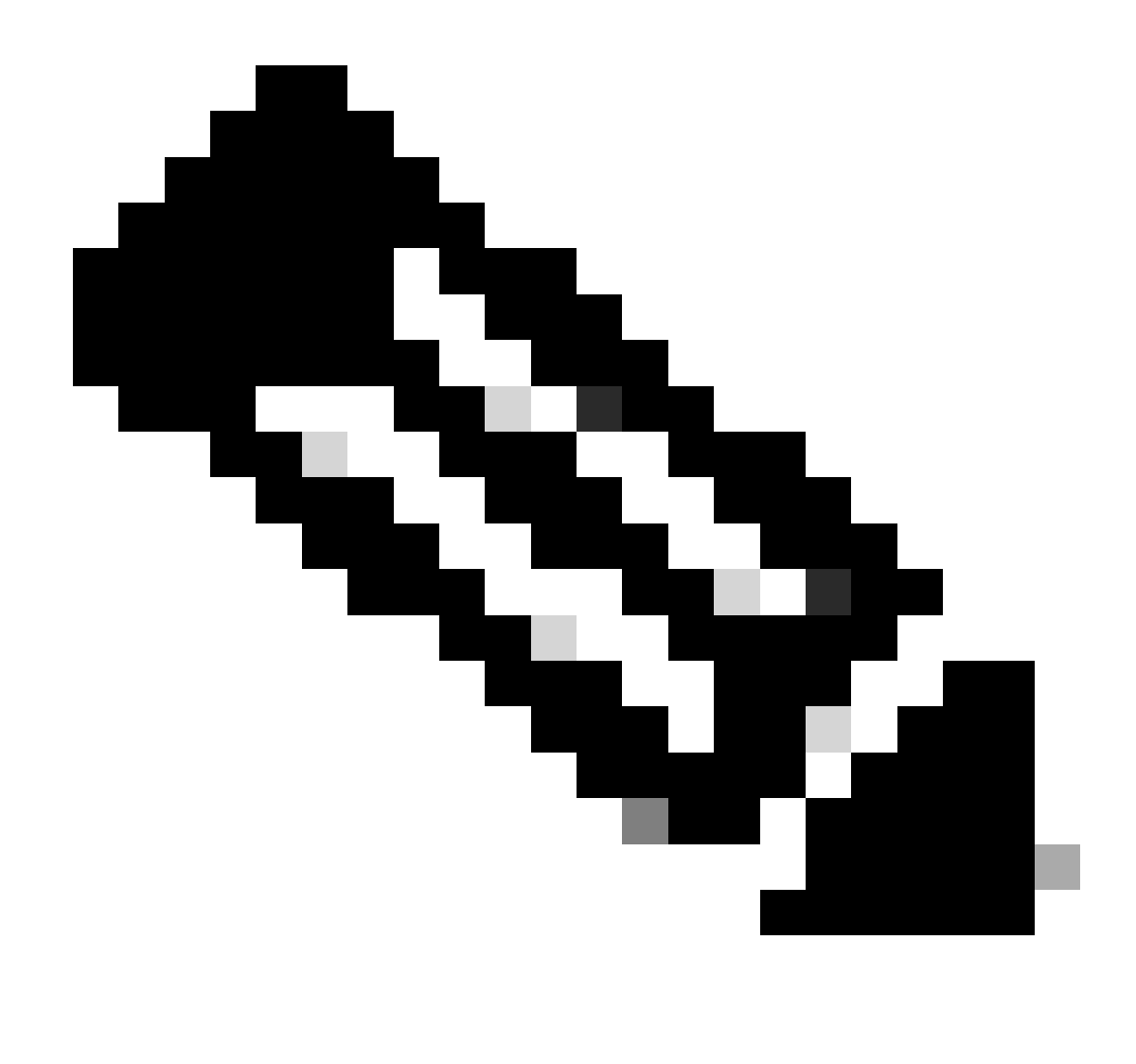

Note: Two entries are added automatically, as shown in the snippet above.

• Click on Save Changes

Finally, browse the website for which you have enabled RBI in the Secure Access Dashboard.

#### **Microsoft Edge**

Launch Microsoft Edge and click on the three horizontal dots in the upper right corner of the browser.

- From the menu, hover over Settings and click on it. Alternatively, you can type edge://settings/ in the address bar and press Enter
- In the left sidebar, you see different categories. Click on Cookies and site permissions to access various cookies and site-related settings and then click on Manage and delete cookies and site data as shown below:

| Settings                                                              |   | Cookies and data stored                                                                                    |   |
|-----------------------------------------------------------------------|---|----------------------------------------------------------------------------------------------------|---|
| Q Search settings                                                     |   | Save cookies and data on your device in order to facilitate continuous browsing between sites and sessions |   |
| Profiles                                                              | + | Manage and delete cookies and site data                                                                    | > |
| <ul> <li>Privacy, search, and services</li> <li>Appearance</li> </ul> |   |                                                                                                    |   |
| Sidebar                                                               |   | Site permissions                                                                                           |   |
| Start, home, and new tabs                                             |   | All sites                                                                                                  | > |
| 🖄 Share, copy and paste                                               |   | View permissions for sites you've visited                                                                  |   |
| <br>🛛 🐻 Cookies and site permissions                                  |   |                                                                                                    |   |
| Default browser                                                       |   | Recent activity                                                                                            |   |
| ↓ Downloads                                                           |   | The latest changes made to site permissions                                                                |   |
| 😤 Family safety                                                       |   |                                                                                                    |   |
| A <sup>가</sup> Languages                                              |   | No recent activity recent channer to cite nermicrico will appear here                                      |   |
| Printers                                                              |   | но техни исинну, техни сполуда ко экс реплазион или орреон поте                                            |   |
| System and performance                                                |   | All permissions                                                                                            |   |

Microsoft Edge - Manage and delete cookies and site data

• Disable all 3rd party cookies and allow [\*.]rbi-umbrella.com to save cookies on your device as shown below:

| Block third-party cookies         |                                                                                                    |     |
|-----------------------------------|----------------------------------------------------------------------------------------------------|-----|
| When on, sites can't use cookies  | hat track you across the web. Features on some sites may break.                                             |     |
| Preload pages for faster bro      | wsing and searching                                                                                         |     |
| Uses cookies to remember your p   | references, even if you don't visit those pages                                                             |     |
| See all cookies and site data     |                                                                                                    |     |
|                                   |                                                                                                    |     |
| Block                             |                                                                                                    | Ad  |
| You've prevented the following si | tes from saving and reading cookies on your device.                                                         | 50. |
| No sites added                    |                                                                                                    |     |
|                                   |                                                                                                    |     |
| Allow                             |                                                                                                    | Ade |
| The following sites can save cook | es on your device. To prevent these cookies from being cleared on exit, go to <u>Clear browsing data on</u> |     |

Microsoft Edge - Allow URL

Finally, browse the website for which you have enabled RBI in the Secure Access Dashboard.

### Verify

Make sure that you see this Cisco icon on the bottom right corner of the webpage when the website is loaded:

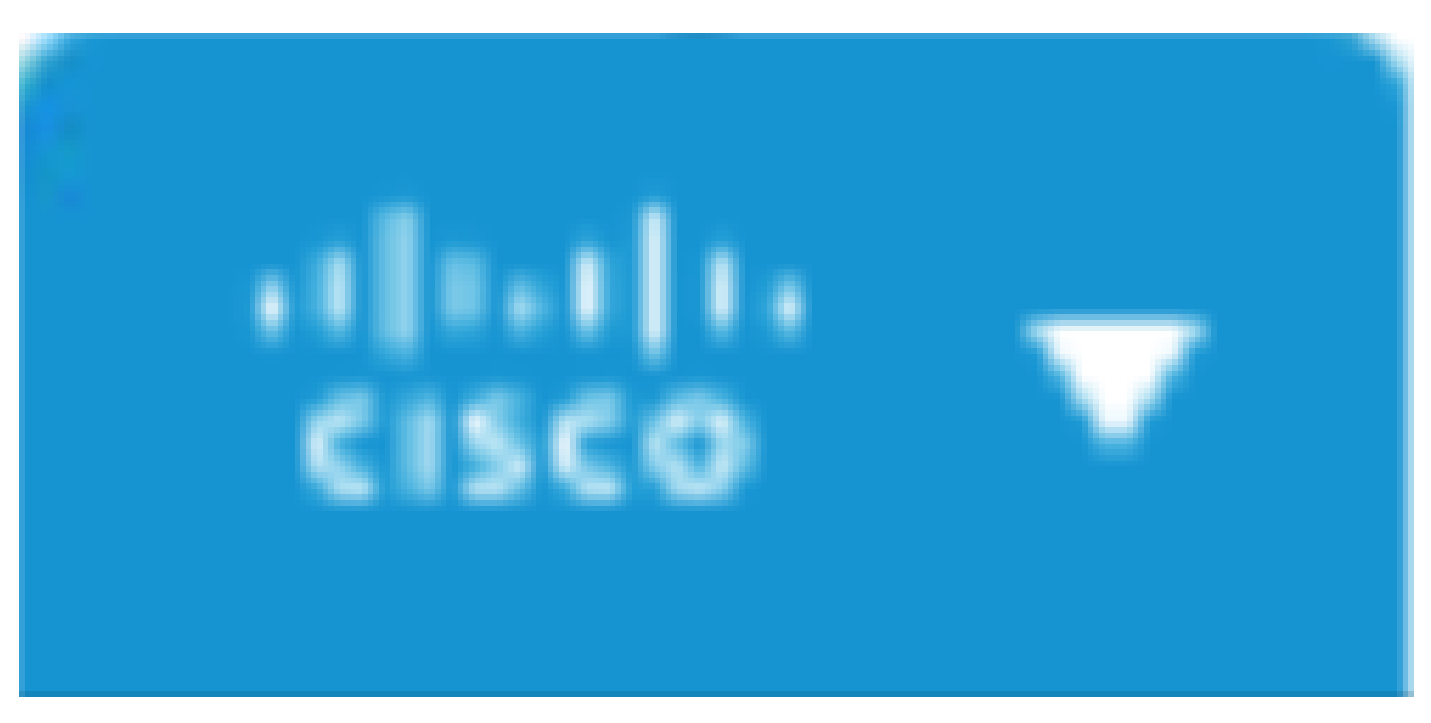

#### Cisco Icon

This indicates that the webpage has been successfully isolated.

### **Related Information**

- <u>Cisco Secure Access User Guide</u>
- <u>Cisco Technical Support & Downloads</u>
- <u>Understand Isolated Destinations</u>